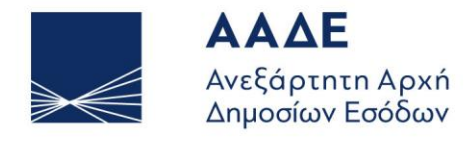

ΥΠΗΡΕΤΟΥΜΕ ΠΙΣΤΑ ΔΗΜΟΣΙΟ ΣΥΜΦΕΡΟΝ ΚΟΙΝΩΝΙΚΟ ΣΥΝΟΛΟ

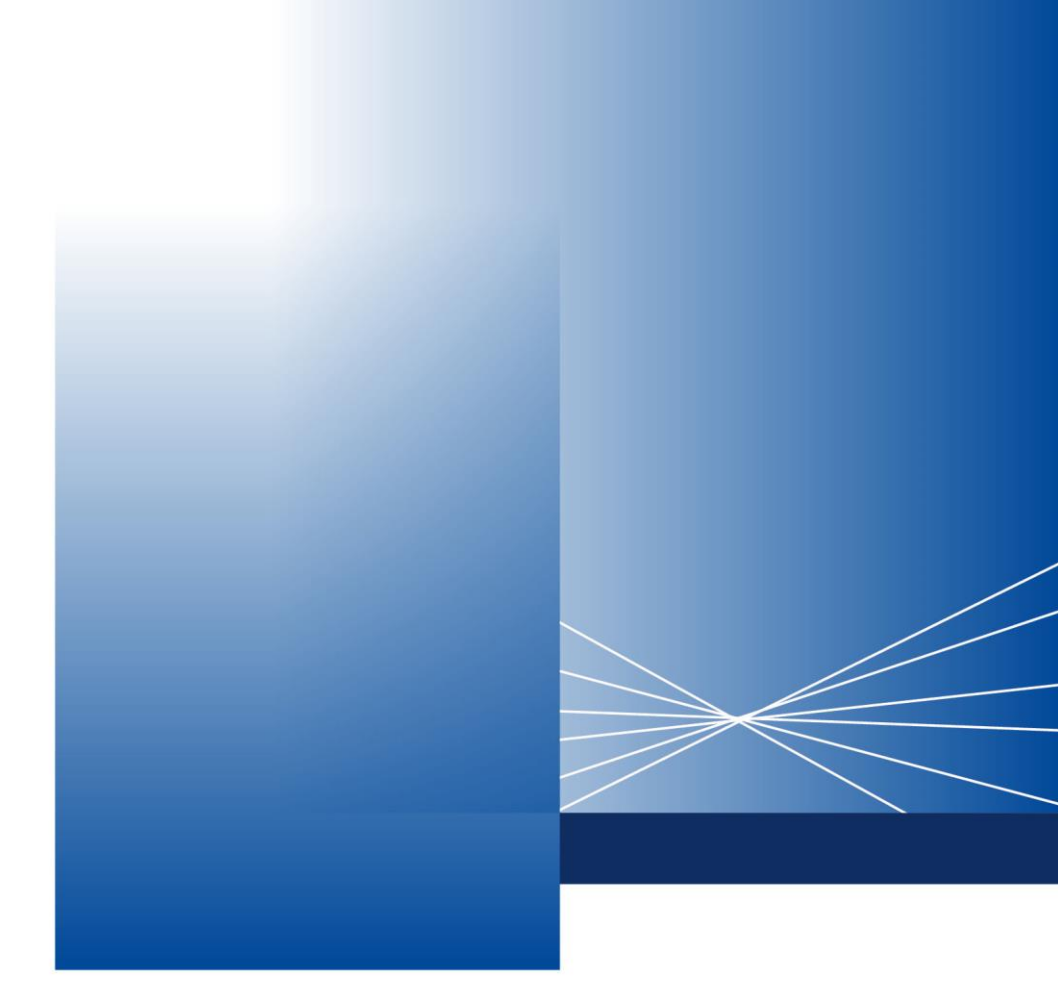

# Οδηγίες για τη χρήση της εφαρμογής Ειδικό Καθεστώς Αγροτών

ΑΘΗΝΑ, 19 ΔΕΚΕΜΒΡΙΟΥ 2024

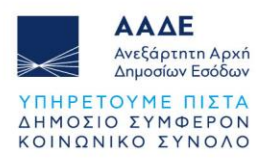

# Πίνακας Περιεχομένων

| 1 | Θε        | σμικ       | κό Πλαίσιο                                                                   | 3           |
|---|-----------|------------|------------------------------------------------------------------------------|-------------|
| 2 | Χα        | ιρακ       | ατηριστικά και απαιτήσεις εφαρμογής4                                         | 1           |
|   | 2.1       | Пρ         | ρόσβαση στην εφαρμογή                                                        | 4           |
|   | 2.2       | 06         | θόνες εφαρμογής                                                              | 5           |
|   | 2.2       | 2.1        | Ένταξη στο Ειδικό Καθεστώς Αγροτών                                           | 6           |
|   | 2.2       | 2.2        | Απένταξη από το Ειδικό Καθεστώς Αγροτών                                      | 10          |
|   | 2.2<br>TA | 2.3<br>XIS | Είσοδος με κωδικούς λογιστή ή λογιστικού γραφείου - εξουσιοδοτούμενο<br>Snet | υ από<br>13 |
|   | 2.3       | Λε         | ειτουργικότητα της εφαρμογής                                                 | 17          |
|   | 2.3       | 3.1        | Περίπτωση ένταξης                                                            | 17          |
|   | 2.3       | 3.2        | Περίπτωση απένταξης                                                          | 18          |
| 3 | Γεν       | νικές      | ς παρατηρήσεις22                                                             | 2           |

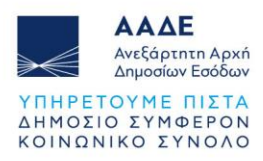

# Περιεχόμενα Εικόνων

| Εικόνα 1. Οθόνη Αλλαγής Στοιχείων Μητρώου για ΦΠ μη επιτηδευματίες              | 5    |
|---------------------------------------------------------------------------------|------|
| Εικόνα 2. Αρχική οθόνη εφαρμογής για Ένταξη στο Ειδικό Καθεστώς Αγροτών         | 6    |
| Εικόνα 3. Οθόνη υποβολής Δήλωσης                                                | 7    |
| Εικόνα 4. Σελίδα Υποβληθείσες Δηλώσεις για εκτύπωση                             | 8    |
| Εικόνα 5. Εκτύπωση δήλωσης ένταξης                                              | 9    |
| Εικόνα 6. Είσοδος στην εφαρμογή για απένταξη                                    | . 10 |
| Εικόνα 7. Οθόνη υποβολής δήλωσης απένταξης                                      | . 11 |
| Εικόνα 8. Εκτύπωση δήλωσης απένταξης                                            | . 12 |
| Εικόνα 9. Οθόνη με είσοδο εξουσιοδοτημένου λογιστή – λογιστικού γραφείου        | . 13 |
| Εικόνα 10. Επιλογή εκπροσωπούμενου                                              | . 14 |
| Εικόνα 11. Υποσύστημα εξουσιοδοτήσεων ΤΑΧΙSnet – εξουσιοδοτήσεις από            |      |
| εκπροσωπούμενους                                                                | . 15 |
| Εικόνα 12. Επιλογή νέας εξουσιοδότησης σε λογιστή για Αλλαγή στοιχείων μητρώου  | . 16 |
| Εικόνα 13. Οθόνη δήλωσης Ένταξης με δυνατότητα επιλογής ημερομηνίας             | . 17 |
| Εικόνα 14. Απαγορευτικό μήνυμα για ένταξη με προγενέστερη ημερομηνία            | . 18 |
| Εικόνα 15. Απαγορευτικό μήνυμα κατά την απένταξη λόγω επιδότησης από ΟΠΕΚΕΠΕ    | . 19 |
| Εικόνα 16. Απαγορευτικό μήνυμα κατά την απένταξη λόγω επιστροφής ΦΠΑ            | . 20 |
| Εικόνα 17. Απαγορευτικό μήνυμα κατά την απένταξη λόγω αίτησης επιστροφής ΦΠΑ σε |      |
| εκκρεμότητα                                                                     | . 20 |
| Εικόνα 18. Απαγορευτικό μήνυμα κατά την απένταξη λόγω αίτησης Μητρώου σε        |      |
| εκκρεμότητα                                                                     | . 21 |
| Εικόνα 19. Απαγορευτικό μήνυμα λόγω δήλωσης μεταβολής μεταγενέστερης από τη     |      |
| δηλωθείσα ημερομηνία απένταξης                                                  | . 21 |

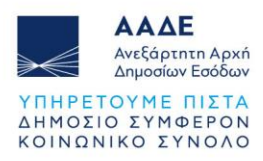

## 1 Θεσμικό Πλαίσιο

Η νέα ψηφιακή εφαρμογή αναπτύχθηκε σύμφωνα με την Α. 1007/2024 (Β' 351/18-01-2024), λαμβάνοντας υπόψη:

#### 1. Τις διατάξεις:

α) των άρθρων 6 και 10 του ν.4987/2022 «Κύρωση Κώδικα Φορολογικής Διαδικασίας», (Α' 206**)**,

β) του Κεφ. Α΄ του Μέρους Πρώτου του v.4389/2016 «Επείγουσες διατάξεις για την εφαρμογή της συμφωνίας δημοσιονομικών στόχων και διαρθρωτικών μεταρρυθμίσεων και άλλες διατάξεις» (Α'94) και ειδικότερα του άρθρου 7, της παρ. 1 του άρθρου 14 και του άρθρου 41 αυτού,

γ) των άρθρων 41 και 42 του Κώδικα Φόρου Προστιθέμενης Αξίας (ν. 2859/2000),

δ) του v. 3874/2010 «Μητρώο Αγροτών και αγροτικών εκμεταλλεύσεων» (Α΄ 151),

ε) των άρθρων 4, 9 και 10 του ν. 3877/2010 «Σύστημα προστασίας και ασφάλισης της αγροτικής δραστηριότητας» (Α΄ 160).

#### 2. Τις υπό στοιχεία:

- α) ΠΟΛ 1006/2013 απόφαση του Γενικού Γραμματέα της Γενικής Γραμματείας Δημοσίων Εσόδων του Υπουργείου Οικονομικών «Διαδικασία και δικαιολογητικά Απόδοσης Αριθμού Φορολογικού Μητρώου (Α.Φ.Μ.)/Μεταβολής Στοιχείων και Έναρξης/Μεταβολής και Διακοπής Επιχειρηματικής Δραστηριότητας» (Β΄19/2014),
- β) ΠΟΛ.1281/2013 απόφαση του Γενικού Γραμματέα της Γενικής Γραμματείας Δημοσίων Εσόδων του Υπουργείου Οικονομικών «Απαλλαγή από την υποχρέωση τήρησης βιβλίων και έκδοσης στοιχείων των αγροτών του ειδικού καθεστώτος» (Β' 3367/31-12-2013),
- γ) ΠΟΛ.1079/2014 απόφαση του Γενικού Γραμματέα της Γενικής Γραμματείας Δημοσίων Εσόδων του Υπουργείου Οικονομικών «Παροχή οδηγιών και διευκρινίσεων επί των διατάξεων της απόφασης ΠΟΛ. 1055/17.2.2014 (ΦΕΚ 438 Β/24.02.2014) «Συμπλήρωση - Τροποποίηση των διατάξεων της απόφασης ΠΟΛ. 1281/2013 (ΦΕΚ 3367 Β΄/ 31.12.2013) «Απαλλαγή από την υποχρέωση τήρησης βιβλίων και έκδοσης στοιχείων των αγροτών του ειδικού καθεστώτος,
- δ) Α.1025/2022 απόφαση του Διοικητή της Ανεξάρτητης Αρχής Δημοσίων Εσόδων Επικαιροποίηση στη ψηφιακή πύλη myAADE των στοιχείων επικοινωνίας των πιστοποιημένων χρηστών των ηλεκτρονικών υπηρεσιών της Ανεξάρτητης Αρχής Δημοσίων Εσόδων,
- ε) Α.1029/2023 απόφαση του Διοικητή της Ανεξάρτητης Αρχής Δημοσίων Εσόδων «Επιστροφή Φ.Π.Α. σε αγρότες του ειδικού καθεστώτος του άρθρου 41 του Κώδικα ΦΠΑ.».

Στο παρόν έγγραφο γίνεται αναφορά στις διατάξεις του ισχύοντος Κώδικα ΦΠΑ (ν. 5144/2024).

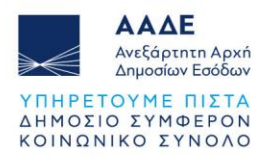

## 2 Χαρακτηριστικά και απαιτήσεις εφαρμογής

#### 2.1 Πρόσβαση στην εφαρμογή

Στον ιστότοπο της ΑΑΔΕ έχει δημιουργηθεί η **Πλατφόρμα Αλλαγής Στοιχείων Μητρώου** η οποία είναι προσβάσιμη από όλους τους φορολογούμενους είτε είναι Φυσικά Πρόσωπα χωρίς επιχείρηση, είτε είναι Φυσικά Πρόσωπα με επιχείρηση, είτε είναι Μη Φυσικά Πρόσωπα.

Στην παραπάνω ενότητα έχει προστεθεί η νέα εφαρμογή «Ειδικό Καθεστώς Αγροτών», η οποία εμφανίζεται και είναι προσβάσιμη μόνο από Φυσικά Πρόσωπα, που δεν ασκούν άλλη επιχειρηματική δραστηριότητα και που δεν ασκούν αγροτικές εκμεταλλεύσεις και υπηρεσίες, όπως αυτές ορίζονται στις παρ. 3 και 4 του άρθρου 49 του Κώδικα ΦΠΑ.

Η νέα ηλεκτρονική εφαρμογή χρησιμοποιείται από τα εν λόγω Φυσικά Πρόσωπα για ένταξη στο Ειδικό καθεστώς αγροτών του άρθρου 48 του Κώδικα ΦΠΑ, καθώς και για την απένταξη από αυτό εφόσον είναι ήδη ενταγμένοι. Επισημαίνεται ότι η απένταξη από την παρούσα εφαρμογή αφορά μόνο όσους προβαίνουν σε παύση κάθε αγροτικής δραστηριότητας· τυχόν δήλωση για μετάταξη στο κανονικό καθεστώς ΦΠΑ γίνεται από το pad «Στοιχεία Επιχείρησης».

Η δήλωση για την ένταξη στο/απένταξη από το ειδικό καθεστώς αγροτών υποβάλλεται πλέον αποκλειστικά ηλεκτρονικά, μέσω της νέας ψηφιακής εφαρμογής, και δύναται να υποβληθεί και από εξουσιοδοτημένους λογιστές – λογιστικά γραφεία, τα οποία έχουν εξουσιοδοτηθεί από τα πρόσωπα της προηγούμενης παραγράφου (από το σύστημα εξουσιοδοτήσεων TAXISnet για την ενότητα Αλλαγής Στοιχείων Μητρώου).

Η είσοδος στην ειδική ψηφιακή εφαρμογή διενεργείται αποκλειστικά με τη χρήση των διαπιστευτηρίων (όνομα χρήστη και κωδικός πρόσβασης) που οφείλουν να έχουν τα δικαιούχα πρόσωπα για την πρόσβαση στις ψηφιακές υπηρεσίες της ΑΑΔΕ.

Σημειώνεται ότι, κατά την είσοδο στην Πλατφόρμα «Αλλαγή Στοιχείων Μητρώου» προσώπων που δεν έχουν δικαίωμα ένταξης στο ειδικό καθεστώς (Νομικά Πρόσωπα, Ατομικές Επιχειρήσεις) δεν εμφανίζεται το σχετικό 'pad' της νέας ψηφιακής εφαρμογής και η δυνατότητα επιλογής του.

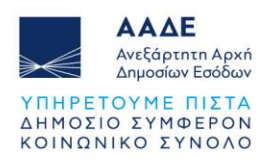

#### 2.2 Οθόνες εφαρμογής

Με την είσοδο στην πλατφόρμα myAADE, για την υποβολή της δήλωσης, ο δηλών μεταβαίνει στη σελίδα **«Αλλαγή Στοιχείων Μητρώου»,** όπου υπάρχει η επιλογή **«Ειδικό Καθεστώς Αγροτών»** (εφόσον πληροί τις προϋποθέσεις)</u> και επιλέγοντάς την, εισέρχεται στη νέα ψηφιακή εφαρμογή όπου μπορεί να υποβάλει τη σχετική δήλωσή του καθώς και να δει τις δηλώσεις που έχει υποβάλει ηλεκτρονικά μέσω της εφαρμογής στο παρελθόν για ένταξη στο ειδικό καθεστώς αγροτών ή για απένταξη από αυτό.

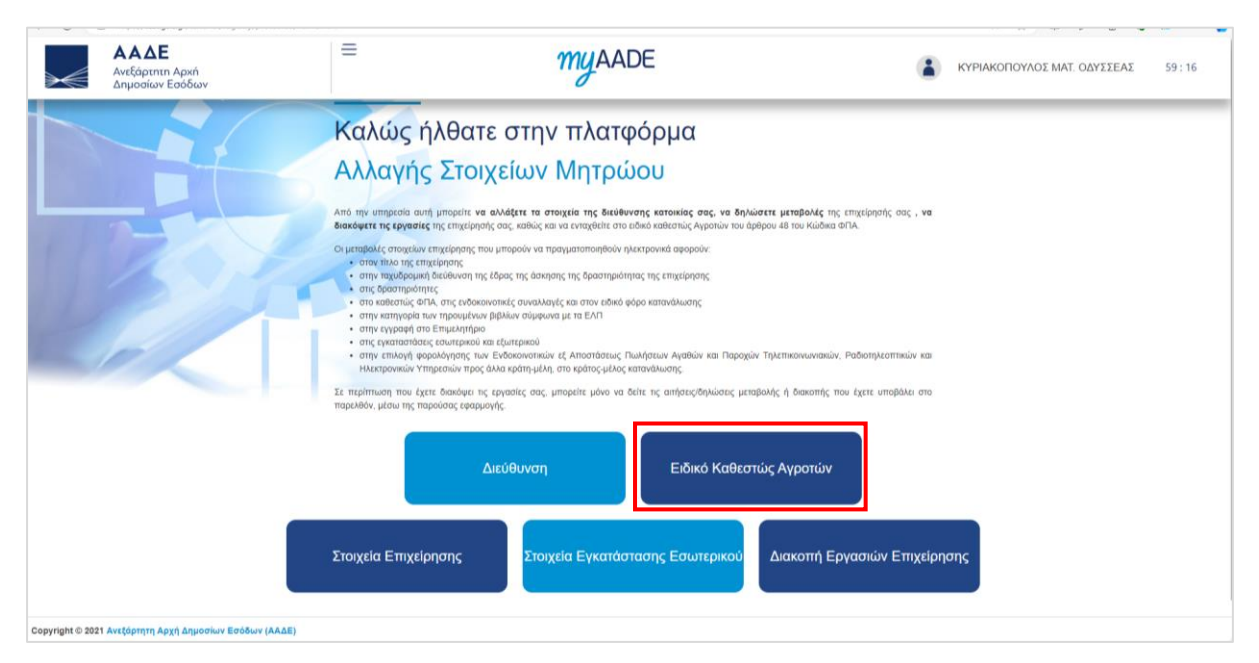

Εικόνα 1. Οθόνη Αλλαγής Στοιχείων Μητρώου για ΦΠ μη επιτηδευματίες

Σημειώνεται ότι, για να υποβάλει τη σχετική δήλωσή του, ο δηλών θα πρέπει να έχει επιβεβαιώσει τα στοιχεία επικοινωνίας του στη σχετική ενότητα του myAADE «Στοιχεία Επικοινωνίας» (που βρίσκεται στη διαδρομή Μητρώο και Επικοινωνία/Στοιχεία Επικοινωνίας).

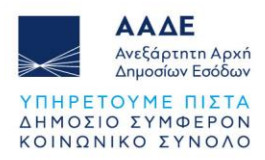

#### 2.2.1 Ένταξη στο Ειδικό Καθεστώς Αγροτών

Επιλέγοντας την είσοδο στην εφαρμογή «Ειδικό Καθεστώς Αγροτών», ο χρήστης που έχει δικαίωμα ένταξης στο Ειδικό καθεστώς αγροτών του άρθρου 48 του Κώδικα ΦΠΑ, βλέπει την παρακάτω οθόνη.

| -                                                                                                    | ΑΑΔΕ<br>Ανεξάρτητη Αρκή<br>Δημοσίων Εσόδων                                           | Ειδικό Καθεστώς Αγροτών άρθρου 48 του Κώδικα ΦΠΑ (ν. 5144/2024)                                                                                                    | e agrotis-91 |
|----------------------------------------------------------------------------------------------------|--------------------------------------------------------------------------------------|----------------------------------------------------------------------------------------------------|--------------|
| Αρχού         Αρχού           Ν         Αρχού           Π         Υπορ           Π         Υπορ           Π         Υπορ           Π         Υπορ           Π         Υπορ           Π         Υπορ           Π         Υπορ           Π         Υπορ           Π         Υπορ           Π         Υπορ           Π         Υπορ           Π         Υπορ           Ν         Ο Οσηγ | 91<br>Ελλ ενταικοποινισχ<br>ή<br>ολή δήλωσης<br>ληθείαες δηλώσεις<br>ίες χρήσης<br>ώ | Contract of the second second se |              |
| ιδικό Καθε                                                                                                    | στώς ΦΠΑ Αγροτών © 2024                                                              |                                                                                                    | 04/12/2024   |

Εικόνα 2. Αρχική οθόνη εφαρμογής για Ένταξη στο Ειδικό Καθεστώς Αγροτών

Με την επιλογή **«Υποβολή Δήλωσης»** στην οθόνη της σελίδας **«Ειδικό Καθεστώς** Αγροτών» εμφανίζονται προσυμπληρωμένα τα πεδία με τα στοιχεία του δηλούντος (ΑΦΜ/ ΔΟΥ/ Επώνυμο/ Όνομα/ Επώνυμο πατέρα/ Πατρώνυμο/ Στοιχεία ταυτοποιητικού εγγράφου/ Ταχυδρομική Διεύθυνση μόνιμης κατοικίας - έδρας/ Στοιχεία επικοινωνίας). Ο δηλών επιλέγει μόνο τον Δήμο μόνιμης κατοικίας/έδρας.

Στην περίπτωση που τα στοιχεία της ταχυδρομικής διεύθυνσης μόνιμης κατοικίας που είναι καταχωρημένα στο Φορολογικό Μητρώο καθώς και τα στοιχεία επικοινωνίας δεν είναι ορθά, ο δηλών οφείλει πρώτα να προβεί στην επικαιροποίησή τους μέσω της ψηφιακής πύλης myAADE και έπειτα να εισέλθει εκ νέου στην εφαρμογή.

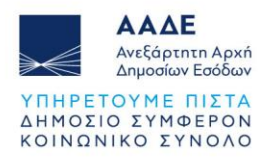

| Ξ ΑκΔΕ<br>Ανεξάρτητη Αρκή<br>Δημοσίων Εσόδων                                                                                  | Ειδικό Καθεστώς Αγροτών άρθρου 48 του Κώδικα ΦΠΑ (ν. 5144/2024)                                                                                                    | e agrotis-91 |
|----------------------------------------------------------------------------------------------------|----------------------------------------------------------------------------------------------------|--------------|
| Э адготіз-91 <                                                                                                    | Δήλωση Ένταξης σε Ειδικό Καθεστώς Αγροτών                                                                                                    |              |
| <ul> <li>Αρχική</li> <li>Υποβωλή ολημισης</li> <li>Υποβιληθοίσες δηλώσεις</li> <li>Οδήγίες χρήσης</li> <li>Σχετικά</li> </ul> | AAM 6022.0007 KEGOLE ATTIKHE<br>Emissions<br>KITPIAKONOVYLOS Over<br>Emissions<br>KITPIAKONOVYLOS AUTORIA<br>KITPIAKONOVYLOS AUTORIA<br>Emissions<br>KITPIAKONOVYLOS AUTORIA<br>AUTORIAL TATIVICUMENTATION AUTORIA<br>AUTORIAL TATIVICUMENTATION AUTORIA<br>AUTORIAL TATIVICUMENTATION AUTORIA<br>AUTORIAL TATIVICUMENTATION AUTORIA<br>AUTORIAL TATIVICUMENTATION AUTORIAL<br>AUTORIAL TATIVICUMENTATION AUTORIAL AUTORIAL<br>AUTORIAL TATIVICUMENTATION AUTORIAL AUTORIAL<br>AUTORIAL TATIVICUMENTATION AUTORIAL AUTORIAL AUTORIAL AUTORIAL<br>AUTORIAL AUTORIAL |              |
| δικό Καθεστώς ΦΠΑ Αγροτών © 2024                                                                                              |                                                                                                    | 04/12/2024   |

Εικόνα 3. Οθόνη υποβολής Δήλωσης

Σημειώνεται ότι υπάρχει η δυνατότητα να γίνει **προσωρινή αποθήκευση** της δήλωσης μετά τη συμπλήρωση του Δήμου, οπότε εάν ο δηλών αποχωρήσει και εισέλθει εκ νέου θα εμφανίζεται προσυμπληρωμένο και το συγκεκριμένο πεδίο. Η διαδικασία ολοκληρώνεται με την **υποβολή της δήλωσης**, <u>χωρίς να διενεργείται περεταίρω επεξεργασία, δηλαδή έλεγχος και έγκριση από υπάλληλο της ΔΟΥ</u>. Η δήλωση λαμβάνει μοναδικό αριθμό και μπορεί να εκτυπωθεί από την επιλογή «Υποβληθείσες Δηλώσεις».

Στη οθόνη «Υποβληθείσες Δηλώσεις» εμφανίζονται κατά ημερολογιακή σειρά όλες οι δηλώσεις που μπορεί να έχουν ήδη υποβληθεί από την ηλεκτρονική εφαρμογή με την ένδειξη «Ένταξη από το Ειδικό Καθεστώς Αγροτών» ή «Απένταξη από το Ειδικό Καθεστώς Αγροτών», ή απένταξης την την ημερομηνία ένταξης ή απένταξης και την ακριβή ημερομηνία και ώρα (χρονοσφραγίδα) υποβολής.

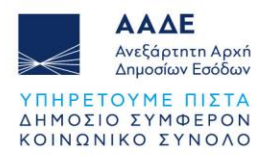

| ΑΑΔΕ<br>Ανεξάρτητη Αρκή<br>Δημοσίων Εσόδων                     | Ειδικό Καθεστ                        | ώς Αγροτών άρθρου 48 του Κώδικα ΦΓ | 1A (v. 5144/2024)              | e agrot             | tis-91. |
|----------------------------------------------------------------|--------------------------------------|------------------------------------|--------------------------------|---------------------|---------|
| <ul> <li>agrotis-91</li> <li>одутателя куракопоулов</li> </ul> |                                      | Υποβληθείσες δ                     | δηλώσεις                       |                     |         |
| \Lambda Αρχική                                                 |                                      | Αναζήτηση                          |                                |                     |         |
| 📑 Υποβολή δήλωσης                                              |                                      | ٩                                  |                                |                     | C       |
| 🖽 Υποβληθείσες δηλώσεις                                        | Τύπος                                | Αριθμός δήλωσης                    | Ημερομηνία έντσξης / απένταξης | Υποβολή             |         |
| Οδηγίες χρήσης                                                 | →] Ένταξη σε Ειδικό Καθεστώς Αγροτών | 33 / 2024                          | 04/12/2024                     | 04/12/2024 11:34:06 | 0       |
| Σχετικά                                                        |                                      |                                    |                                |                     |         |
|                                                                |                                      |                                    |                                |                     |         |
|                                                                |                                      |                                    |                                |                     |         |
|                                                                |                                      |                                    |                                |                     |         |
|                                                                |                                      |                                    |                                |                     |         |
|                                                                |                                      |                                    |                                |                     |         |
|                                                                |                                      |                                    |                                |                     |         |
|                                                                |                                      |                                    |                                |                     |         |
|                                                                |                                      |                                    |                                |                     |         |
|                                                                |                                      |                                    |                                |                     |         |
|                                                                |                                      |                                    |                                |                     |         |
| Ειδικό Καθεστώς ΦΠΑ Αγροτών © 2024                             |                                      |                                    |                                | 04/12               | 2/2024  |

Εικόνα 4. Σελίδα Υποβληθείσες Δηλώσεις για εκτύπωση

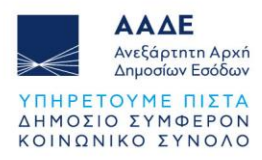

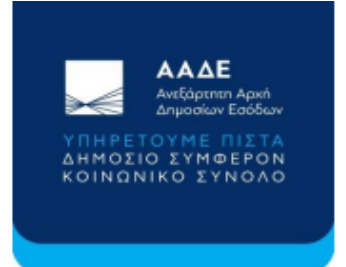

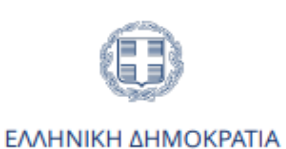

ΕΙΔΙΚΟ ΚΑΘΕΣΤΩΣ ΑΓΡΟΤΩΝ

#### Δήλωση Ένταξης στο Ειδικό Καθεστώς Αγροτών του άρθρου 48 του Κώδικα ΦΠΑ (ν. 5144/2024)

| ΣΤΟΙΧΕΙΑ ΦΟΡΟΛΟΓΟΥΜΕΝΟΥ                                                                       |                                    |
|-----------------------------------------------------------------------------------------------|------------------------------------|
| AΦM                                                                                           | 660121847                          |
| ΔΟΥ                                                                                           | ΑΓΙΟΥ ΔΗΜΗΤΡΙΟΥ                    |
| Επώνυμο                                                                                       | ΔΗΜΗΤΡΙΟΥ                          |
| Όνομα                                                                                         | ΔΗΜΗΤΡΙΟΣ                          |
| Επώνυμο Πατέρα                                                                                | ΔΗΜΗΤΡΙΟΥ                          |
| Όνομα Πατέρα                                                                                  | ΘΕΟΛΟΓΟΣ                           |
| Είδος Ταυτότητας                                                                              | ΑΤ ΑΣΤΥΝΟΜΙΚΗ ΤΑΥΤΟΤΗΤΑ            |
| Αριθμός Ταυτότητας                                                                            | AO025896                           |
| Διεύθυνση Κατοικίας / Έδρας                                                                   | ΜΕΤΑΞΑ 96 , 16674 , Δήμος Γλυφάδας |
| Ηλεκτρονικό Ταχυδρομείο                                                                       | p.papaioannou@aade.gr              |
| Τηλέφωνο                                                                                      | 2131356621                         |
| Ημερομηνία ένταξης στο ειδικό καθεστώς αγροτών του<br>άρθρου 48 του Κώδικα ΦΠΑ (ν. 5144/2024) | 03/12/2024                         |
| Αριθμός δήλωσης ένταξης                                                                       | 606 / 2024                         |
| Ημερομηνία υποβολής δήλωσης                                                                   | 03/12/2024 14:31:57                |

Σελίδα 1/1

Εικόνα 5. Εκτύπωση δήλωσης ένταξης

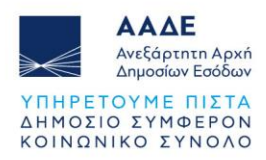

#### 2.2.2 Απένταξη από το Ειδικό Καθεστώς Αγροτών

Εάν ο χρήστης είναι ήδη ενταγμένος στο ειδικό καθεστώς του άρθρου 48 του Κώδικα ΦΠΑ, εισερχόμενος στην εφαρμογή εμφανίζεται η παρακάτω οθόνη, με την καθοδήγηση ότι μπορεί να επιλέξει να υποβάλει **δήλωση απένταξης**, εφόσον το επιθυμεί.

| = | ΑΑΔΕ<br>Ανεξάρτητη Αρχή<br>Δημοσίων Εσόδων                                                                 | Ειδικό Καθεστώς Αγροτών άρθρου 48 του Κώδικα ΦΠΑ (ν. 5144/2024)                                                       | e agrotis-91 |
|---|----------------------------------------------------------------------------------------------------|----------------------------------------------------------------------------------------------------|--------------|
|   | Αγμική           Υποβολή δήλωσης           Υποβληθείσες δηλώσες           Οδηγίες χρήσης           Σχετικά | <text><text><text><text><text><text><text><text><text></text></text></text></text></text></text></text></text></text> |              |
|   |                                                                                                    |                                                                                                    |              |

Εικόνα 6. Είσοδος στην εφαρμογή για απένταξη

Με την επιλογή **«Υποβολή Δήλωσης»,** εμφανίζεται η οθόνη δήλωσης με προσυμπληρωμένα τα πεδία με τα στοιχεία του δηλούντος (ΑΦΜ/ΔΟΥ/Επώνυμο/Όνομα/Επώνυμο πατέρα/Πατρώνυμο/Στοιχεία ταυτοποιητικού εγγράφου/Ταχυδρομική Διεύθυνση μόνιμης κατοικίας - έδρας/Στοιχεία επικοινωνίας), καθώς και την ημερομηνία ένταξης. Ο χρήστης, προκειμένου να υποβάλει τη δήλωσή του, πρέπει να συμπληρώσει υποχρεωτικά την επιθυμητή ημερομηνία απένταξης στο αντίστοιχο πεδίο.

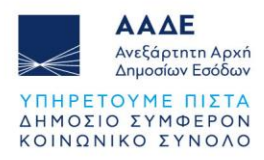

| ΑΑΔΕ<br>Ανεξάρτητη Αρχή<br>Δημοσίκαν Εσόδων                                                                                                    | Ειδικό Καθεστώς Αγροτών άρθρου 48 του Κώδικα                                                                                                    | ΦΠΑ (v. 5144/2024)                                                                                                    | \rm e agrotis-91 |
|----------------------------------------------------------------------------------------------------|----------------------------------------------------------------------------------------------------|----------------------------------------------------------------------------------------------------|------------------|
| agrotis-91     odyzzełaż ktypakonoynoz                                                                                                    | Δήλωση Απένταξης από Ε                                                                                                    | Ξιδικό Καθεστώς Αγροτών                                                                                                    |                  |
| Complete Single Single S | Δήλωση Απένταξης από Ε<br>65024997<br>Εινόνουα<br>ΚΥΡΑΚΟΤΟΥΛΟΣ<br>Εινόνουα πητία<br>ΚΥΡΑΚΟΤΟΥΛΟΣ<br>Είδος παισότησε<br>ΑιδΟΜΑΧΘΕ 22, 17671 Ν. ΑΤΤΙΚΡΕ<br>Ηδεοσμαικό δηταξής Φ<br>απειαδεί ξίζηπαί εσα | ΔΟΥ         ΚΕΘΟΔΕ ΑΤΤΙΚΗΣ           ΔΟΥ         ΚΕΘΟΔΕ ΑΤΤΙΚΗΣ           Ονικα         Ουνασια           ΔΟΥ         ΚΕΘΟΔΕ ΑΤΤΙΚΗΣ           Ονικα         Ουνασια           ΔΑΥ         ΚΕΘΟΔΕ ΑΤΤΙΚΗΣ           Ονικα         Ουνασια           ΔΑΥ         ΚΕΘΟΔΕ ΑΤΤΙΚΗΣ           Ονικα         Διβικόν του πούτησης           ΑΡΩ25147         Ε           Τριέμουνη ©         Ξ           Σ151356621         Ε           Το πούο Ημορωγικά απένταξης * ©         Ε           Το πούο Ημορωγικά απένταξης δεν έχοι που.         Ε           Υπορωσή         Γ |                  |
| Ειδικό Καθεστώς ΦΠΑ Αγρητών Φ. 2024                                                                                                    |                                                                                                    |                                                                                                    | 04/12/2024       |

Εικόνα 7. Οθόνη υποβολής δήλωσης απένταξης

Σημειώνεται ότι, υπάρχει και εδώ η δυνατότητα προσωρινής αποθήκευσης, ενώ μετά τη συμπλήρωση της ημερομηνίας απένταξης και την επιλογή του πλήκτρου «Υποβολή», ολοκληρώνεται η υποβολή της δήλωσης, η οποία λαμβάνει μοναδικό αριθμό και μπορεί στη συνέχεια να εκτυπωθεί από την επιλογή «Υποβληθείσες Δηλώσεις», στην αρχική οθόνη της εφαρμογής.

Επισημαίνεται ότι με την ολοκλήρωση της υποβολής, όπως και στην ένταξη, <u>δεν διενεργείται</u> <u>περεταίρω έλεγχος ή έγκριση από υπάλληλο της ΔΟΥ.</u>

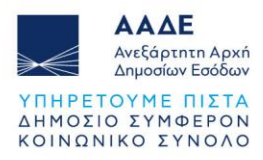

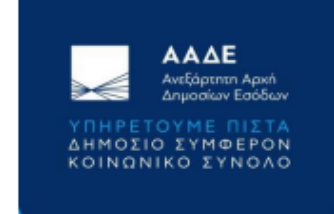

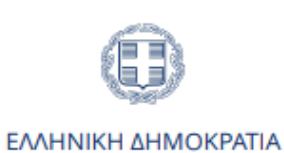

ειδικο καθεστως αγροτων

#### Δήλωση Απένταξης από το Ειδικό Καθεστώς Αγροτών του άρθρου 48 του Κώδικα ΦΠΑ (ν. 5144/2024)

| ΣΤΟΙΧΕΙΑ ΦΟΡΟΛΟΓΟΥΜΕΝΟΥ                                                                            |                            |
|----------------------------------------------------------------------------------------------------|----------------------------|
| AΦM                                                                                                | 660121872                  |
| ΔΟΥ                                                                                                | ΑΓΙΟΥ ΔΗΜΗΤΡΙΟΥ            |
| Επώνυμο                                                                                            | ΑΠΟΣΤΟΛΟΠΟΥΛΟΣ             |
| Όνομα                                                                                              | ΑΠΟΣΤΟΛΗΣ                  |
| Επώνυμο Πατέρα                                                                                     | ΑΠΟΣΤΟΛΟΠΟΥΛΟΣ             |
| Όνομα Πατέρα                                                                                       | ΘΕΟΛΟΓΟΣ                   |
| Είδος Ταυτότητας                                                                                   | ΑΤ ΑΣΤΥΝΟΜΙΚΗ ΤΑΥΤΟΤΗΤΑ    |
| Αριθμός Ταυτότητας                                                                                 | AA998877                   |
| Διεύθυνση Κατοικίας / Έδρας                                                                        | ΑΓΙΩΝ ΑΝΑΡΓΥΡΩΝ 65 , 13562 |
| Ηλεκτρονικό Ταχυδρομείο                                                                            | smeaade1@gmail.com         |
| Τηλέφωνο                                                                                           | 2131356622                 |
| Ημερομηνία απένταξης από το ειδικό καθεστώς αγροτών<br>του άρθρου 48 του Κώδικα ΦΠΑ (ν. 5144/2024) | 09/12/2024                 |
| Αριθμός δήλωσης απένταξης                                                                          | 183 / 2024                 |
| Ημερομηνία υποβολής δήλωσης                                                                        | 09/12/2024 12:42:50        |

Σελίδα 1/1

Εικόνα 8. Εκτύπωση δήλωσης απένταξης

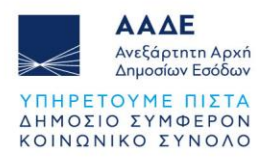

### 2.2.3 Είσοδος με κωδικούς λογιστή ή λογιστικού γραφείου - εξουσιοδοτούμενου από TAXISnet

Κατά την είσοδο με κωδικούς λογιστή – λογιστικού γραφείου που έχει εξουσιοδοτηθεί από τον φορολογούμενο στην εφαρμογή εξουσιοδοτήσεων TAXISnet, εμφανίζεται αρχικά η παρακάτω εικόνα, καθότι ο ίδιος έχει την ιδιότητα του λογιστή – λογιστικού γραφείου και δεν έχει δικαίωμα να υποβάλει δήλωση για τον εαυτό του.

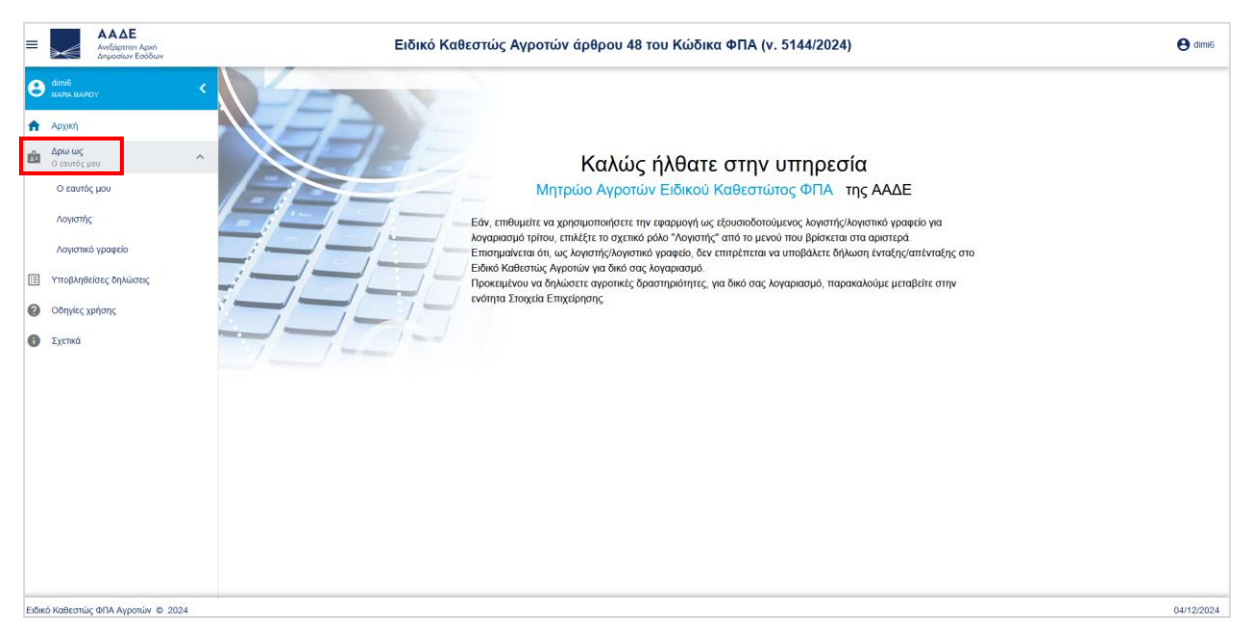

Εικόνα 9. Οθόνη με είσοδο εξουσιοδοτημένου λογιστή – λογιστικού γραφείου

Εφόσον ο εξουσιοδοτημένος εκπρόσωπος επιλέξει από τη στήλη που βρίσκεται αριστερά της οθόνης ότι δρα ως εξουσιοδοτημένος λογιστής – λογιστικό γραφείο, αναδύεται η λίστα για επιλογή του εκπροσωπούμενου.

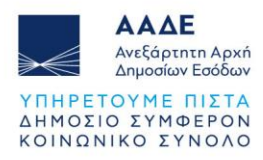

| = AAΔE<br>Ανέδρτητη Αριτή<br>Δημοσίων Ευόδων | Ειδικό Καθεστώς Αγροτών άρθρου 48 του Κώδικα ΦΠΑ (ν. 5144/2024)                                                                                                    | e dimi6 |
|----------------------------------------------|----------------------------------------------------------------------------------------------------|---------|
|                                              | Επιλογή εκπροσωπούμενου (1 / 32)     Αναζήτατα καταροσωπαίεματου     6002.40087     Χ                                                                                              |         |
|                                              | ΛΔΔ         Dxquit +           -         650240897         ΟΔΥΣΞΕΑΣ ΚΥΡΙΑΚΟΠΟΥΛΟΣ         Κά γραφείο για<br>αιστερά.           νταξης/απένταξης στιο         γιαξης/απένταξης στιο |         |
|                                              | Ατύρωση                                                                                                    |         |

Εικόνα 10. Επιλογή εκπροσωπούμενου

Επισημαίνεται ότι τα Φυσικά Πρόσωπα που έχουν εξουσιοδοτήσει το λογιστή – λογιστικό γραφείο φαίνονται στο **υποσύστημα εξουσιοδοτήσεων TAXISnet** για την ενότητα «Αλλαγής Στοιχείων Μητρώου».

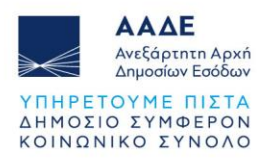

|                            |                             | Επιλογή ρόλου Ο λογαριασ                | τμός μου 💦 Ε                                                             | φαρμογές ΤΑλ           | XISnet Προσω             | π.Πληρ/ση                        | Αποσύνδεση                                                                                |
|----------------------------|-----------------------------|-----------------------------------------|--------------------------------------------------------------------------|------------------------|--------------------------|----------------------------------|-------------------------------------------------------------------------------------------|
| 🛱 Έχετε 3 νέα μηνύματα. Πα | τήστε <u>προβολή</u> για να | μεταβείτε στα εισερχόμενα μηνύματα σας. |                                                                          |                        |                          |                                  |                                                                                           |
| A.Φ.Μ.:660080836 - MAI     | ΡΙΟΥ ΚΩΝ. ΜΑΡΙΑ             |                                         |                                                                          |                        |                          |                                  |                                                                                           |
| Αρχική Σελίδα              | Εξουσιοδοτήσει              | ς πελατών                               |                                                                          |                        |                          |                                  |                                                                                           |
| Διαχείριση λογαριασμού     |                             |                                         |                                                                          |                        |                          |                                  | Ροήθεια                                                                                   |
| Εξουσιοδοτήσεις            |                             | Εξουσιοδοτήσειο                         | ς από πελάτες                                                            |                        |                          |                                  | bollosid                                                                                  |
| Εφαρμογές φορολ. προφίλ    | Γ Κριτήρια αναζήτης         | σης πελάτη                              |                                                                          |                        |                          |                                  | Στη σελιδα αυτη<br>μπορείτε να δείτε                                                      |
| - Συντομεύσεις εφαρμογών   | ΑΦΜ πελάτη :                |                                         |                                                                          |                        |                          |                                  | που έχετε λάβει<br>από πελάτες σας.                                                       |
| - Ερωτήματα προς Α.Α.Δ.Ε.  | Αναζήτηση                   | Εμφάνιση όλων                           |                                                                          |                        | En                       | ιστροφή                          | Μπορείτε είτε να                                                                          |
| e-Koιvoποιήσεις            |                             |                                         |                                                                          |                        |                          |                                  | εμφανίσετε τις<br>εξουσιοδοτήσεις                                                         |
|                            | Ταξινόμηση ανά              | Ημερομηνία 🗸 🗸                          |                                                                          |                        |                          | <u>Ιστορικό</u>                  | πατώντας το                                                                               |
|                            | ΑΦΜ Πελάτη                  | Ονομ/νο - Επωνυμία Πελάτη               | Αντικείμενο                                                              | Κατάσταση              | Ημ/via<br>εξουσιοδότησης | Ενέργειες                        | όλων, είτε να<br>αναζητήσετε                                                              |
|                            | 660084325                   | ΕΥΣΤΑΘΙΟΥ ΙΩΑ. ΓΕΩΡΓΙΟΣ                 | Αλλαγή<br>Στοιχείων<br>Μητρώου                                           | Σε αναμονή<br>αποδοχής | 29/12/2023               | <u>Αποδοχή</u><br><u>Ακύρωση</u> | ουγκακριμένους<br>πελάτες με τον<br>ΑΦΜ τους. Για<br>αναζήτηση πελάτη<br>εισάνετε         |
|                            | 988051664                   | NETPINO                                 | Διαχείριση<br>Δηλώσεων<br>Ε9 Φυσικών<br>και Νομικών<br>Προσώπων          | Ενεργή                 | 19/05/2023               | <u>Ακύρωση</u>                   | τουλάχιστον τα 3<br>πρώτα ψηφία του<br>ΑΦΜ και πατήστε<br>το κουμπί<br><b>Αναζήτηση</b> . |
|                            | 988055546                   | МАҮРН ТРҮПА                             | Αλλαγή<br>Στοιχείων<br>Μητρώου                                           | Ενεργή                 | 19/05/2023               | <u>Ακύρωση</u>                   |                                                                                           |
|                            | 067152099                   | ΣΑΚΚΑΛΗΣ ΓΕΩ. ΙΩΑΝΝΗΣ                   | Διαχείριση<br>Δηλώσεων<br>Εισοδήματος<br>Φυσικών<br>Προσώπων<br>Ε1,Ε2,Ε3 | Ενεργή                 | 17/05/2023               | <u>Ακύρωση</u>                   |                                                                                           |
|                            | 660084024                   | ΠΑΠΑΔΟΠΟΥΛΟΥ ΧΡΗ. ΣΟΦΙΑ                 | Αλλαγή<br>Στοιχείων<br>Μητρώου                                           | Ενεργή                 | 11/04/2023               | <u>Ακύρωση</u>                   |                                                                                           |
|                            | 660084221                   | ΒΛΑΧΟΣ ΔΗΜ. ΓΙΩΡΓΟΣ                     | Αλλαγή<br>Στοιχείων<br>Μητρώου                                           | Ενεργή                 | 11/10/2022               | <u>Ακύρωση</u>                   |                                                                                           |
|                            | 660079630                   | ΖΑΧΟΣ ΝΙΚ. ΠΑΝΤΕΛΗΣ                     | Αλλαγή<br>Στοιχείων<br>Μητρώου                                           | Ενεργή                 | 07/10/2022               | <u>Ακύρωση</u>                   |                                                                                           |
|                            | 988052243                   | ΠΑΡΑΞΕΝΟ ΚΟΥΑΡΚ                         | Αλλαγή<br>Στοιχείων<br>Μητρώου                                           | Ενεργή                 | 01/03/2022               | <u>Ακύρωση</u>                   |                                                                                           |
|                            | 988050090                   | ΚΟΣΜΑΣ ΝΙΚΟΛΑΟΣ ΚΑΙ ΣΙΑ ΟΕ              | Αλλαγή<br>Στοιχείων                                                      | Ενεργή                 | 21/02/2022               | Ακύρωση                          |                                                                                           |

Εικόνα 11. Υποσύστημα εξουσιοδοτήσεων ΤΑΧΙSnet – εξουσιοδοτήσεις από εκπροσωπούμενους

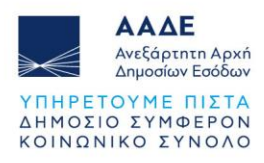

| - Εξουσιοδοτήσεις                           |                                                      |                              |                       |             |               |                        |
|---------------------------------------------|------------------------------------------------------|------------------------------|-----------------------|-------------|---------------|------------------------|
| <ul> <li>Εφαρμογές φορολ. προφίλ</li> </ul> | Έχω εξουσιοδοτήσει.                                  | Με έχουν εξουσιοδοτήσε       | Ð                     |             |               |                        |
| <ul> <li>Συντομεύσεις εφαρμογών</li> </ul>  | Λογιστές - Λο                                        | γιστικά γραφεία              |                       |             |               |                        |
| <ul> <li>Ερωτήματα προς Α.Α.Δ.Ε.</li> </ul> | Αντικείμενο ε                                        | εξ/σης ΑΦΜ                   | Λογιστής/Λογ. γραφείο | Κατάσταση   | Ημ/νία εξ/σης | Ενέργειες              |
| <ul> <li>e-Κοινοποιήσεις</li> </ul>         | Διαχείριση Δη)<br>Τελών και Ειδι<br>Φόρων            | λώσεων<br>ικών               | Δεν έχω κάνει εξ      | ουσιοδότηση |               | <u>Νέα</u><br>Ιστορικό |
|                                             | Διαχείριση Δηλ<br>Εισοδήματος Φ<br>Προσώπων Ε1       | λώσεων<br>Φυσικών<br>.,E2,E3 | Δεν έχω κάνει εξ      | ουσιοδότηση |               | <u>Νέα</u><br>Ιστορικό |
|                                             | Διαχείριση Δηλ<br>Ε9 Φυσικών κα<br>Νομικών Προσ      | λώσεων<br>αι<br>σώπων        | Δεν έχω κάνει εξ      | ουσιοδότηση |               | <u>Νέα</u><br>Ιστορικό |
|                                             | Διαχείριση Αιτι<br>Επιστροφής Φ                      | ήσεων<br>.Π.Α.               | Δεν έχω κάνει εξ      | ουσιοδότηση |               | <u>Νέα</u><br>Ιστορικό |
|                                             | Διαχείριση Δηλ<br>Εισοδήματος                        | λώσεων                       | Δεν έχω κάνει εξ      | ουσιοδότηση |               | <u>Νέα</u><br>Ιστορικό |
|                                             | Διαχείριση Δηλ<br>Παρακρατούμε                       | λώσεων<br>ενων               | Δεν έχω κάνει εξ      | ουσιοδότηση |               | <u>Νέα</u><br>Ιστορικό |
|                                             | Διαχειριση Λοι<br>Δηλώσεων Εισ                       | ιπών<br>τοδήματος            | Δεν έχω κάνει εξ      | ουσιοδότηση |               | <u>Νέα</u><br>Ιστορικό |
|                                             | Διαχείριση Δη)<br>Φ.Π.ΑVIES                          | λώσεων                       | Δεν έχω κάνει εξ      | ουσιοδότηση |               | Νέα<br>Ιστορικό        |
|                                             | Διαχείριση Δηλ<br>Κ.Β.Σ.                             | λώσεων                       | Δεν έχω κάνει εξ      | ουσιοδότηση |               | Νέα<br>Ιστορικό        |
|                                             | Δηλώσεις της Ι<br>1077/2012                          | ΠΟΛ                          | Δεν έχω κάνει εξ      | ουσιοδότηση |               | <u>Νέα</u><br>Ιστορικό |
|                                             | Χωριστές Δηλό                                        | ώσεις                        | Δεν έχω κάνει εξ      | ουσιοδότηση |               | Ιστορικό               |
|                                             | Δηλώση Τελου<br>Ανακύκλωσης                          | μς                           | Δεν έχω κάνει εξ      | ουσιοδότηση |               | Ιστορικό               |
|                                             | Μισθωτήρια                                           |                              | Δεν έχω κάνει εξ      | ουσιοδότηση |               | Ιστορικό               |
|                                             | Φορολογικής Η<br>(ΠΦΚ)                               | Κατοικίας                    | Δεν έχω κάνει εξ      | ουσιοδότηση |               | <u>Νέα</u><br>Ιστορικό |
|                                             | Διαχείριση Δηλ<br>Δωρεών                             | λώσεων                       | Δεν έχω κάνει εξ      | ουσιοδότηση |               | <u>Νέα</u><br>Ιστορικό |
|                                             | ΟCW - Εξωδικ<br>Συμβιβασμός                          | αστικός                      | Δεν έχω κάνει εξ      | ουσιοδότηση |               | Νέα<br>Ιστορικό        |
|                                             | Διαχείριση Δηλ<br>Βραχυχρόνιας                       | λώσεων<br>; Μίσθωσης         | Δεν έχω κάνει εξ      | ουσιοδότηση |               | Νέα<br>Ιστορικό        |
|                                             | 1 Διαχειριση<br>Γνωστοποιήσει<br>Υποχρέωσης Υ<br>ΕαΧ | ων<br>(ποβολής               | Δεν έχω κάνει εξ      | ουσιοδότηση |               | <u>Νέα</u><br>Ιστορικό |
|                                             | Διαχέιριση<br>Ηλεκτρονικών                           | Βιβλίων                      | Δεν έχω κάνει εξ      | ουσιοδότηση |               | <u>Νέα</u><br>Ιστορικό |
|                                             | Διαχείριση Απ<br>Ρύθμισης Οφει                       | ήσεων<br>ιλών                | Δεν έχω κάνει εξ      | ουσιοδότηση |               | <u>Νέα</u><br>Ιστορικό |
|                                             | Διαχείριση Δηλ<br>Φ.Μ.Α.Π.                           | λώσεων                       | Δεν έχω κάνει εξ      | ουσιοδότηση |               | <u>Νέα</u><br>Ιστορικό |
|                                             | Διαχειριση Λοι<br>Δηλώσεων Εισ                       | ιπών<br>σοδήματος            | Δεν έχω κάνει εξ      | ουσιοδότηση | -             | <u>Νέα</u><br>Ιστορικό |
|                                             | Αλλαγή Στοιχε<br>Μητρώου                             | είων                         | Δεν έχω κάνει εξ      | ουσιοδότηση | L             | Νέα<br>Ιστορικό        |
|                                             | Δηλώσεις Εισφ<br>Προστασίας<br>Περιβάλλοντος         | ροράς<br>ς                   | Δεν έχω κάνει εξ      | ουσιοδότηση |               | Νέα Νέο<br>Ιστορικό    |

Εικόνα 12. Επιλογή νέας εξουσιοδότησης σε λογιστή για Αλλαγή στοιχείων μητρώου

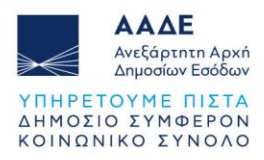

#### 2.3 Λειτουργικότητα της εφαρμογής

#### 2.3.1 Περίπτωση ένταξης

Σημειώνεται ότι, η **δήλωση ένταξης** στο ειδικό καθεστώς αγροτών υποβάλλεται **καθ' όλη τη διάρκεια του έτους**. Κατά γενικό κανόνα, ως ημερομηνία ένταξης θεωρείται η ημερομηνία υποβολής της σχετικής δήλωσης.

Κατ΄ εξαίρεση υφίσταται δυνατότητα υποβολής αίτησης επιστροφής του φόρου με τον κατ' αποκοπή συντελεστή ΦΠΑ για το προηγούμενο φορολογικό έτος στην περίπτωση που με δήλωση, η οποία υποβάλλεται μέχρι και την 15<sup>n</sup> Δεκεμβρίου, ορίζεται ως ημερομηνία ένταξης στο ειδικό καθεστώς αγροτών η 31<sup>n</sup> Δεκεμβρίου του προηγούμενου έτους υπό την προϋπόθεση ότι έχουν εκδοθεί παραστατικά προς το φυσικό πρόσωπο από άλλους υποκείμενους στον φόρο κατά το προηγούμενο φορολογικό έτος.

Για το λόγο αυτό, στο διάστημα από την 1<sup>η</sup> **Ιανουαρίου** έως και την 15<sup>η</sup> Δεκεμβρίου, η εφαρμογή παρέχει τη δυνατότητα ένταξης στο καθεστώς, είτε με **τρέχουσα ημερομηνία,** είτε με την 31<sup>η</sup> Δεκεμβρίου του **προηγούμενου έτους**.

Στην περίπτωση αυτή, και εφόσον προκύπτει από συστημικούς ελέγχους, ότι πράγματι έχουν εκδοθεί παραστατικά, εμφανίζεται στην οθόνη της δήλωσης, η **επιλογή** ημερομηνίας ένταξης μεταξύ της τρέχουσας καθώς και της 31<sup>ης</sup> Δεκεμβρίου του προηγούμενου έτους.

| = ΑΑΔΕ<br>Αντάρμητη Αρχή<br>Δημοσίων Εοδίων                                                                                                    | Ειδικό Καθεστώς Αγροτών άρθρου 48 του Κώδικα ΦΠΑ (ν. 5144/2024)                                                                                                    |                                                                                                    | 😝 eva |
|----------------------------------------------------------------------------------------------------|----------------------------------------------------------------------------------------------------|----------------------------------------------------------------------------------------------------|-------|
|                                                                                                    | Δήλωση Ένταξης σε Ειδικό Καθεστώς Αγροτών                                                                                                    |                                                                                                    |       |
| Αρχαί           Υποβιλή Φήλωσης           Π         Υποβιλή Φήλωσης           Π         Υποβιλή Φήλωσης           Θ         Οδηγίας χρήσης           Φ         Σχητικά | APM           60008490           Emixupa           EVATEACY           Emixupa motion           EVATEACY           EDit standmits:           ATA ETWOMINCH TATTOTHTA           Autoent Ramaio:           AVAINEN 10-2000 M. XANGN           Wateumoti france: <ul> <li>Autoentotic france:</li> <li>Arbite gabade gr</li> <li>Mateumoti france:</li> <li>Arbite gabapagi (Artring)</li> </ul> Arbite gabapagi (Artring) <ul> <li>Portyopiezvo Eroc (31/12/2023)</li> <li>Arbite gabapagi (Artring)</li> </ul> Arbite gabapagi (Artring) <ul> <li>Arbite gabapagi (Artring)</li> <li> </li></ul> | Δ0°<br><u>ATION ΔΗΜΗΤΡΙΟΥ</u><br>Desia<br>Exa<br>TAXYOE<br>Addukt manting:<br>X101010<br>2 011556566<br> |       |
| 04/12/2024                                                                                                    |                                                                                                    |                                                                                                    |       |

Εικόνα 13. Οθόνη δήλωσης Ένταξης με δυνατότητα επιλογής ημερομηνίας

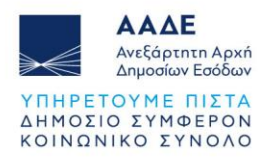

Εάν η προθεσμία υποβολής αίτησης επιστροφής του φόρου με τον κατ' αποκοπή συντελεστή ΦΠΑ για το προηγούμενο φορολογικό έτος, ήτοι μέχρι την 15 Δεκεμβρίου, έχει παρέλθει, εμφανίζεται σχετικό απαγορευτικό μήνυμα και ο χρήστης πρέπει να επιλέξει την τρέχουσα ημερομηνία για να υποβάλλει τη δήλωσή του.

| = ΑΑΔΕ<br>Αντξόρτητη Αρχή<br>Δηφοσίων Εσόδων                                          | Ειδικό Καθεστώς Αγροτών άρθροι                                                                                                    | 48 του Κώδικα ΦΠΑ (ν. 5144/2024)                                           | eva eva    |
|---------------------------------------------------------------------------------------|----------------------------------------------------------------------------------------------------|----------------------------------------------------------------------------|------------|
|                                                                                       | A.Q.M.<br>660088490<br>Endvouo<br>ENdVOUO                                                                                                    |                                                                            |            |
| <ul> <li>Τποροτή στριαστής</li> <li>Υποβληθείαες δηλώσεις</li> <li>Σχετικά</li> </ul> | Ειδιάς του<br>ΕΥΑΓΓΕ<br>Είδας του<br>ΑΤ ΑΣΤ<br>Διεύθωται<br>Αποθεσμία υποβολής αίτης<br>τατ΄ αποκοτή συντελεστή έχει<br>σάγετε τρέχουσα ημερομηνία<br>Ημερομην<br>Ο Στ<br>Δήμος έδραζ/ μόνημης κατοικίας ()<br>Αγίας Βαρβάρας (Αττικής) | 3ολή<br>ης επιστροφής φόρου με τον<br>ει παρέλθει. Παρακαλούμε ει-<br>δοχή | × •        |
| Ειδικό Καθεστός ΦΠΑ Αναρτόν © 2023                                                    |                                                                                                    |                                                                            | 16/12/2023 |

Εικόνα 14. Απαγορευτικό μήνυμα για ένταξη με προγενέστερη ημερομηνία

#### 2.3.2 Περίπτωση απένταξης

Η δήλωση απένταξης από το ειδικό καθεστώς αγροτών υποβάλλεται οποτεδήποτε καθ' όλη τη διάρκεια του έτους. Ως ημερομηνία απένταξης από το ειδικό καθεστώς αγροτών θεωρείται είτε η ημερομηνία υποβολής της σχετικής δήλωσης, είτε οποιαδήποτε άλλη ημερομηνία ορίζεται στη δήλωση και ανατρέχει σε προγενέστερο χρόνο υπό την προϋπόθεση ότι:

 i) ο δηλών αγρότης ειδικού καθεστώτος δεν έχει λάβει επιδοτήσεις για το έτος που ζητά την απένταξη και εφεξής,

ii) δεν έχουν εκδοθεί παραστατικά στο όνομά του από άλλους υποκείμενους στον φόρο σε ημερομηνία μεταγενέστερη της δηλωθείσας ημερομηνίας απένταξης και

iii) ο δηλών αγρότης δεν έχει λάβει επιστροφή ΦΠΑ με τον κατ΄ αποκοπή συντελεστή για το έτος που ζητά την απένταξη και εφεξής.

Εάν συντρέχει κάτι από τα παραπάνω που εμποδίζουν την ολοκλήρωση της υποβολής της δήλωσης με την δηλωθείσα ημερομηνία, εμφανίζονται **αντίστοιχα απαγορευτικά μηνύματα** και ο χρήστης πρέπει να επιλέξει μεταγενέστερη ημερομηνία απένταξης.

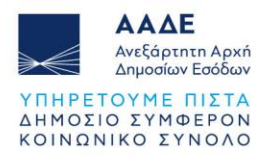

Για παράδειγμα, αν ο αγρότης ειδικού καθεστώτος έχει λάβει επιδοτήσεις ή επιστροφή ΦΠΑ για το έτος κατά το οποίο ζητάει την απένταξη, καθώς και εάν υπάρχει αίτηση επιστροφής ΦΠΑ σε εκκρεμότητα, εμφανίζονται τα παρακάτω αντίστοιχα μηνύματα.

| = AAAE<br>AntGapterm Apen<br>Anyoolay Ecology                             | Ειδικό Καθεστώς Αγροτών άρθρου 48 του Κώδικα Φ                                                                                                    | ΠΑ (v. 5144/2024)                                                                                                    | e papadopoulos2 |
|---------------------------------------------------------------------------|----------------------------------------------------------------------------------------------------|----------------------------------------------------------------------------------------------------|-----------------|
| В рарабороціюз2 <<br>зачістос питикопоннос                                | Δήλωση Απένταξης από Ειδικό Καθεστώς Αγροτών                                                                                                    |                                                                                                    |                 |
| Αρχαή           Υποβολή δήλωσης           Ο Τηγίος χήσης           Σχεποά | Add<br>Edward<br>ThanAadOnoxioz<br>Edward<br>ThanAadOnoxioz<br>Edward<br>TATAETO<br>ArtaETO<br>Sector<br>TATAETO<br>ArtaETO<br>Sector<br>TATAETO<br>Sector<br>TATAETO<br>Sector<br>TATAETO<br>Sector<br>TATAETO<br>Sector<br>TATAETO<br>Sector<br>TATAETO<br>Sector<br>TATAETO<br>Sector<br>TATAETO<br>Sector<br>TATAETO<br>Sector<br>TATAETO<br>Sector<br>TATAETO<br>Sector<br>Sector<br>TATAETO<br>Sector<br>Sector | ΔΟΥ<br>ACOV ANUMETRICY<br>Course<br>APPETICY<br>ECONOMIC<br>ECONOMICS<br>ECONOMICS<br>ECON |                 |
| Ειδικό Καθεστώς ΦΠΑΑγροτών © 2024                                         |                                                                                                    |                                                                                                    | 04/12/2024      |

Εικόνα 15. Απαγορευτικό μήνυμα κατά την απένταξη λόγω επιδότησης από ΟΠΕΚΕΠΕ

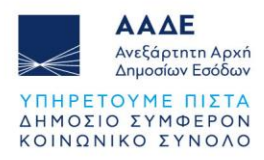

| =   | ΑΑΔΕ<br>Αντξάρτητη Αρκή<br>Δημοσίων Εσόδων                                       | Ειδικό Καθεστώς Αγροτών άρθρου 48 του Κώδικα ΦΠΑ (ν. 5144/2024)                                                                                                    | e vlaxos2 |  |
|-----|----------------------------------------------------------------------------------|----------------------------------------------------------------------------------------------------|-----------|--|
| 0   | VIEXOS2                                                                          | Δήλωση Απένταξης από Ειδικό Καθεστώς Αγροτών                                                                                                    |           |  |
|     | Αρχική<br>Υποβιολί δήλωσης<br>Υποβιοξείους δηλώσεις<br>Οδηγίες χρήσης<br>Σχεπικά | And<br>DESISTORS     Desist<br>And Consultation       Environe<br>BARACE     Desist<br>Desisters       Environe<br>BARACE     Desisters       Environe<br>BARACE     Fring OxArij<br>Yrog OxArij<br>Columnities years<br>orokitygrove kring metaboli vadorinativ years<br>orokitygrove kring metaboli vadorinativ years<br>orokitygrove kring metaboli vadori |           |  |
| CUR | um nacoras, er inniportar e 2024<br>UM 12/2024                                   |                                                                                                    |           |  |

Εικόνα 16. Απαγορευτικό μήνυμα κατά την απένταξη λόγω επιστροφής ΦΠΑ

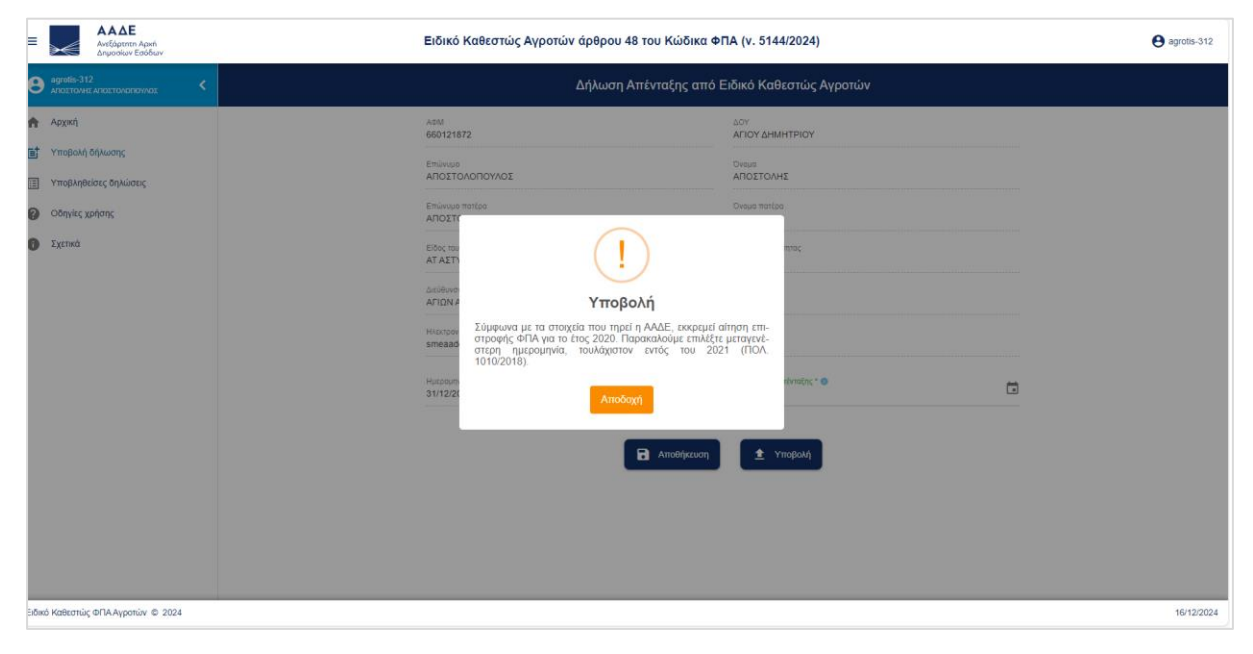

Εικόνα 17. Απαγορευτικό μήνυμα κατά την απένταξη λόγω αίτησης επιστροφής ΦΠΑ σε εκκρεμότητα

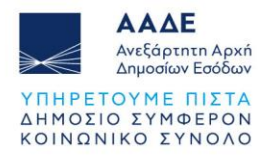

Ομοίως, και εάν εκκρεμεί ή έπεται της αιτούμενης ημερομηνίας απένταξης, δήλωση στο Μητρώο μεταβολής στοιχείων ως αγρότης ειδικού καθεστώτος. Επισημαίνεται, ότι, στη δεύτερη περίπτωση, το κρίσιμο στοιχείο δεν είναι η ημερομηνία υποβολής της δήλωσης, αλλά ο χρόνος στον οποίο αυτή ανάγεται, δηλαδή η ημερομηνία μεταβολής.

| Ξ ΑΑΔΕ<br>Αντόρτητη Αρχή<br>Δημοσιών Εσόδων                                                         | Ειδικό Καθεστώς Αγροτών άρθρου 48 του Κώδικα Φ                                                                                                    | ΠΑ (v. 5144/2024)                           | <b>e</b> user660088963 |
|----------------------------------------------------------------------------------------------------|----------------------------------------------------------------------------------------------------|---------------------------------------------|------------------------|
| ер изелббооварб3<br>Вимлиотичилитите                                                                | Δήλωση Απένταξης από Ειδικό Καθεστώς Αγροτών                                                                                                    |                                             |                        |
| Αρχκή           Υπαρλοή δήλωσης           Υπαρλοή δήλωσης           Οδηγίες χρήσης           Σχεπιώ | ASM<br>BODDERSS<br>AIATERE<br>Environme<br>AIATERE<br>Elog the<br>AITERE<br>AIATERE<br>Elog the<br>AIATERE<br>AIATERE<br>AI | ADY<br>ATOMAMATTRION<br>EMANOYHA<br>ZENODOX |                        |

Εικόνα 18. Απαγορευτικό μήνυμα κατά την απένταξη λόγω αίτησης Μητρώου σε εκκρεμότητα

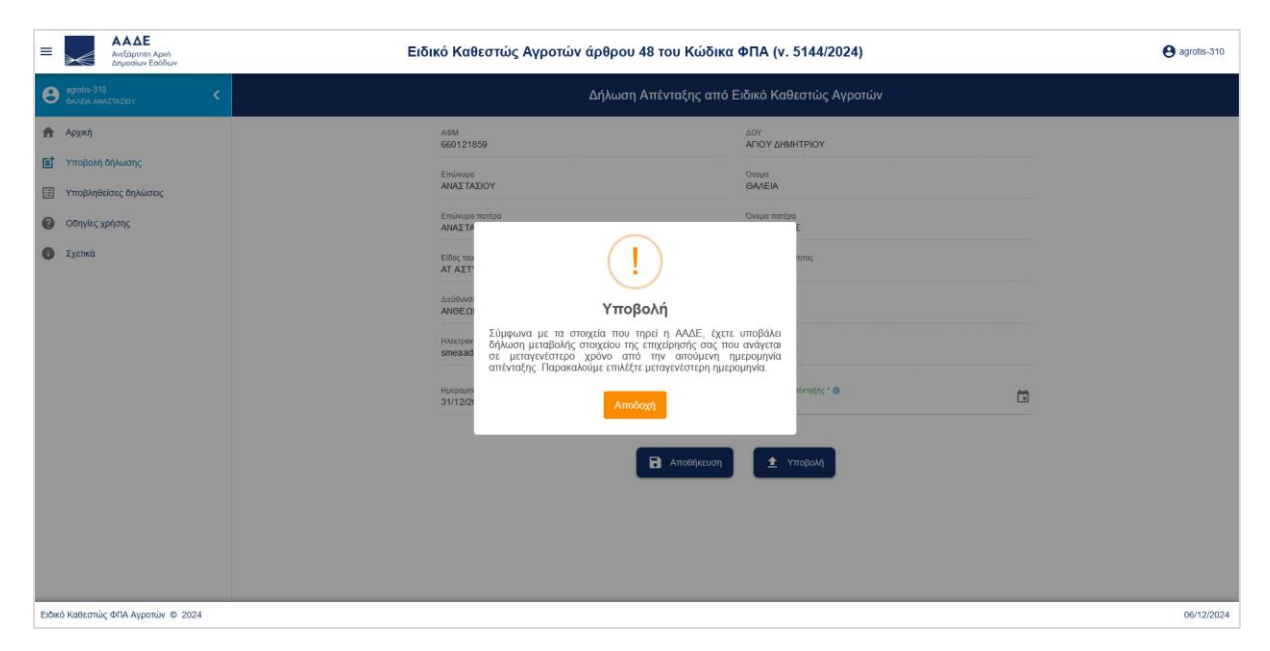

Εικόνα 19. Απαγορευτικό μήνυμα λόγω δήλωσης μεταβολής μεταγενέστερης από τη δηλωθείσα ημερομηνία απένταξης

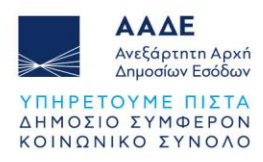

# 3 Γενικές παρατηρήσεις

Σημειώνεται ότι, μετά την ένταξη στο ειδικό καθεστώς, η εικόνα του φορολογούμενου στο **Μητρώο της ΑΑΔΕ** ενημερώνεται αυτόματα με τις εξής ενδείξεις:

- **Προέλευση Έναρξης →**ΕΝΤΑΞΗ ΑΓΡΟΤΗ
- Κατηγορία Βιβλίων →ΑΠΑΛΛΑΣΣΟΜΕΝΟΙ
- Τρόπος Ένταξης (σε κατηγορία βιβλίων) → ΥΠΟΧΡΕΩΤΙΚΑ
- Υπαγωγή ΦΠΑ → ΝΑΙ
- **Τρόπος Ένταξης ΦΠΑ →** ΠΡΟΑΙΡΕΤΙΚΑ
- **Καθεστώς ΦΠΑ →** ΑΓΡΟΤΩΝ
- Κωδικός Αριθμός Δραστηριότητας (ΚΑΔ) 1000000 = ΑΓΡΟΤΗΣ ΕΙΔΙΚΟΥ ΚΑΘΕΣΤΩΤΟΣ [ως κύριος και μοναδικός χωρίς δευτερεύουσα δραστηριότητα]
- Ειδικός Φόρος Κατανάλωσης (ΕΦΚ) → ΟΧΙ.

Προκειμένου ο φορολογούμενος να μεταβάλει είτε τις ενδοκοινοτικές συναλλαγές, είτε το καθεστώς ΦΠΑ, σε προαιρετική ή υποχρεωτική βάση, μεταβαίνει στην ενότητα «**Αλλαγή Στοιχείων Επιχείρησης»** και υποβάλει αίτηση η οποία εξετάζεται από υπάλληλο της ΔΟΥ και εγκρίνεται ή απορρίπτεται, με την οικεία διαδικασία.